# Plateforme producteurs Open Food Facts

# GUIDE D'UTILISATION

🔶 open <u>FOOD</u> facts

Date de dernière MAJ: 30.01.2025

# Auprogramme

## 1. Mes premiers pas

- <u>Créer mon compte</u> (5 min)
- <u>Gérer ma page organisation</u> (5 min)

## 2. Partager mes données

- <u>Importer et archiver des données</u> (durée variable)
- <u>Importer des photos</u> (±15 min)
- <u>Consulter et modifier des données (+20 min)</u>
- <u>Vérifier des données</u> (±20 min)
- <u>Exporter les produits vers la base publique</u> (1 min)

## 3. Les opportunités d'amélioration

<u>Explorer les opportunités d'amélioration</u>

## 4. Analyser mes données (facultatif)

- À propos du Nutri-Score
- À propos du Green-Score
- <u>Analyser mon portefeuille de produits</u>

## 5. Les liens utiles et ressources

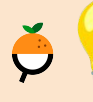

N'hésitez pas à vous rendre directement sur la section qui vous intéresse grâce aux liens ci-dessus, ou utiliser la fonction "**Ctrl + F**" pour rechercher des termes spécifiques dans le document.

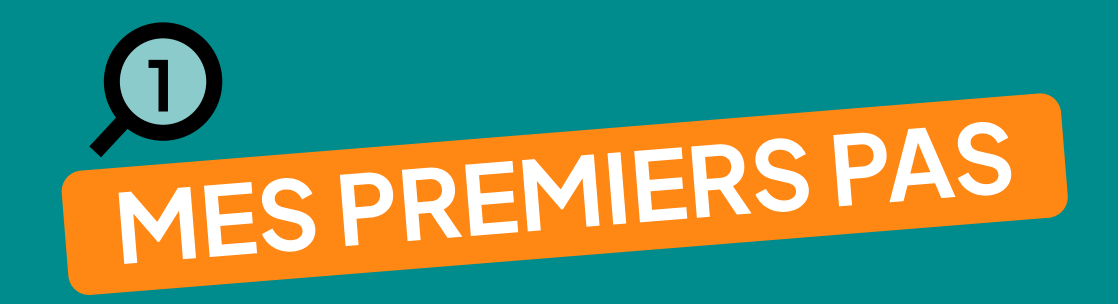

# Relation entre la plateforme Pro et la base publique

• La plateforme Pro est un espace privé et dédié pour chaque producteur : un "mini Open Food Facts avec seulement vos produits"

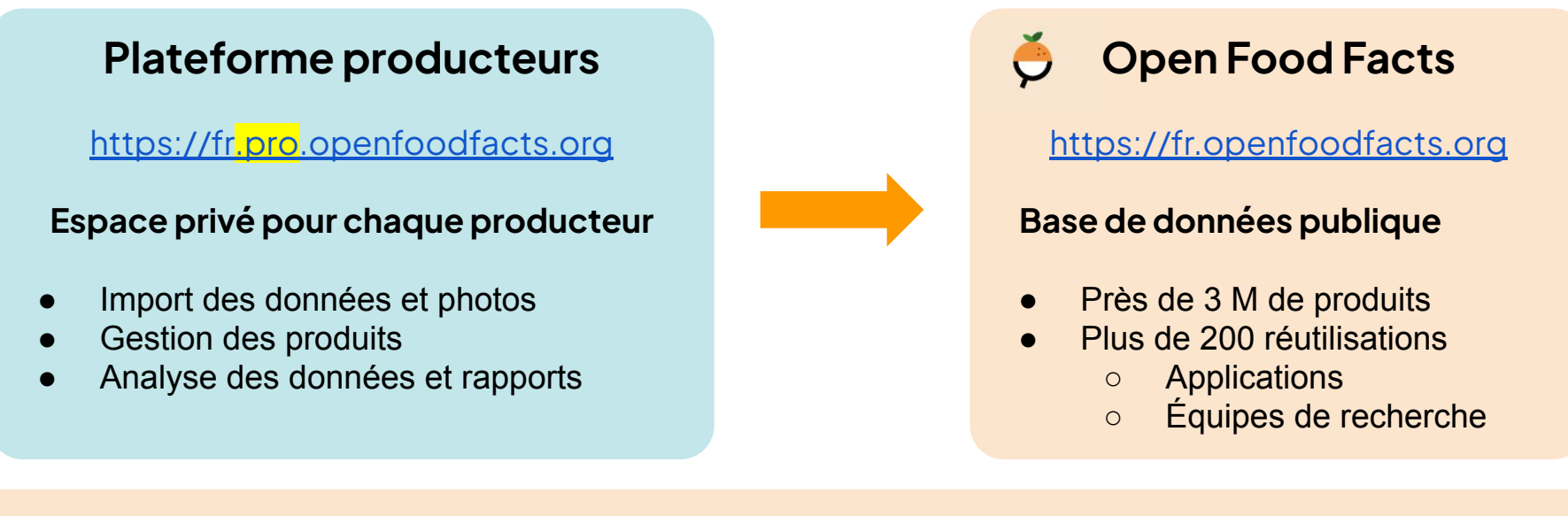

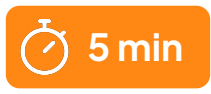

# J'ai déjà un compte Open Food Facts

## Comment se connecter?

- Se rendre sur <u>https://fr.pro.openfoodfacts.org</u>
- Même identifiant et mot de passe que sur le site Open Food Facts public

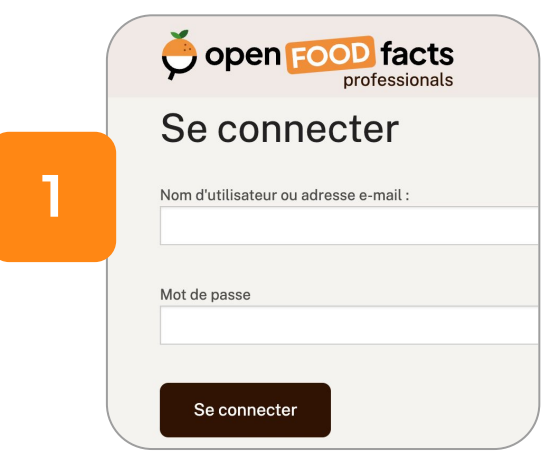

## Rattachement à mon entreprise

• Modifier les paramètres de mon compte

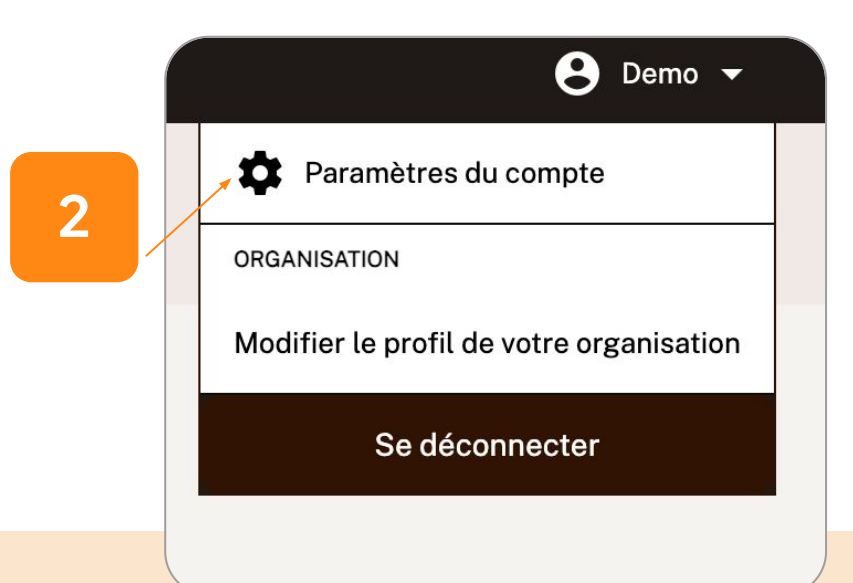

# J'ai déjà un compte Open Food Facts

#### Rattachement à mon entreprise

- Cocher "Ceci est un compte de producteur ou de marque"
- Saisir le nom du producteur
- Enregistrer

#### Compte professionnel

Si vous travaillez pour un producteur ou une marque et souhaitez ajouter ou co entièrement gratuite pour les producteurs.

La plateforme pour les producteurs permet aux fabricants d'importer facileme gratuite des opportunités d'amélioration de leurs produits.

Ceci est un compte de producteur ou de marque.

Nom du producteur ou nom de la marque: Open Food Facts

Merci de saisir le nom de votre organisation (nom de l'entreprise ou marque).

#### Compte professionnel

Si vous travaillez pour un producteur ou une marque et souhaitez ajouter ou compléter des données uniquement pour vos propres produits, vous entièrement gratuite pour les producteurs.

La plateforme pour les producteurs permet aux fabricants d'importer facilement des données et des photos pour tous leurs produits, de les mar gratuite des opportunités d'amélioration de leurs produits.

Ceci est un compte de producteur ou de marque.

Nom du producteur ou nom de la marque:

Open Food Facts

Δ

Merci de saisir le nom de votre organisation (nom de l'entreprise ou marque)

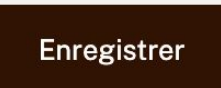

3

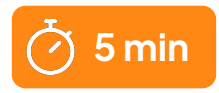

# Je n'ai jamais créé de compte

• Se rendre sur : <u>https://fr.pro.openfoodfacts.org</u>

| ssionals                                                                                                    | jopen FOOD facts<br>professionals                                 | Si<br>er<br>La<br>gr |
|----------------------------------------------------------------------------------------------------|-------------------------------------------------------------------|----------------------|
| pen Food Facts pour les                                                                                                    | S'inscrire                                                        | N                    |
| roducteurs                                                                                                    | Nom                                                               | м                    |
| Une plateforme entièrement gratuite pour permettre aux fabricants de gérer<br>facilement les photos et données de leurs produits sur Open Food Facts. | Adresse e-mail                                                    | C                    |
| Créer un compte de producteur gratuit                                                                                                    | Nom d'utilisateur (lettres non accentuées, chiffres et/ou tirets) |                      |
| Fonctionnalités principales                                                                                                    | Mot de passe                                                      |                      |
|                                                                                                    |                                                                   | ☑ S'i<br>Vous        |
|                                                                                                    | Confirmation du mot de passe                                      |                      |
|                                                                                                    |                                                                   |                      |

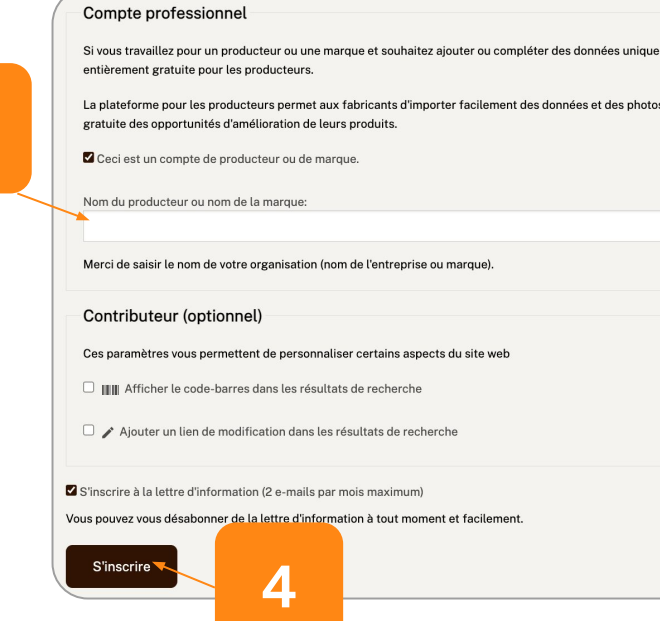

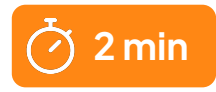

## Mapage organisation

- Coordonnées de l'entreprise
  - Renseigner les coordonnées du service consommateur et du service commercial permet aux internautes de vous contacter. Ces informations apparaissent sur vos fiches produits.

| 🕃 Demo 👻                                 |  |
|------------------------------------------|--|
| Paramètres du compte                     |  |
| ORGANISATION                             |  |
| Modifier le profil de votre organisation |  |
| Se déconnecter                           |  |

|         | 2                                                                                       |
|---------|-----------------------------------------------------------------------------------------|
| Serv    | ice consommateur                                                                        |
| Les inf | formations sur le service client sont publiques et peuvent être affichées sur le site W |
| Tous le | es champs sont optionnels.                                                              |
| Nom     |                                                                                         |
| Adress  | se                                                                                      |
|         |                                                                                         |
|         |                                                                                         |
| Adress  | se e-mail                                                                               |
| Lien ve | ars le formulaire de contact                                                            |
| N° de   | téléphone                                                                               |
| Autres  | ; informations                                                                          |
|         |                                                                                         |
|         |                                                                                         |

| ation. |
|--------|
| ation. |
|        |
|        |
|        |
|        |
|        |
|        |
|        |
|        |
|        |
|        |
|        |
|        |
|        |
|        |
|        |
|        |

#### Enregistrer

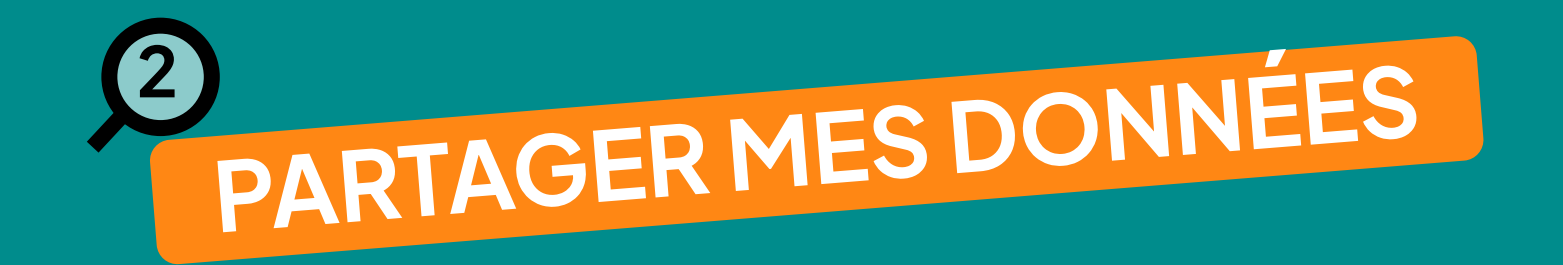

# 4 possibilités pour partager ses données

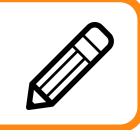

#### Saisie manuelle les données sur chaque fiche produit Adapté si vous avez 15 – 20 références

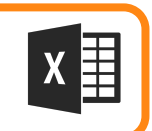

#### Import d'un fichier Excel (recommandé)

Adapté si vos données sont structurées et si vous n'êtes pas concernés par les deux cas ci-dessous

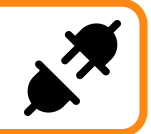

## Via un catalogue produits - EQUADIS ou AGENA3000

Adapté si vous êtes client d'un de ces catalogues produits

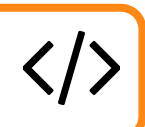

#### Via un connecteur développé sur demande

Adapté pour les producteurs ou distributeurs ayant un volume de données important (>5 000 réf)

duits 
Contactez-nous 
Contactez-nous 
Contactez-nous 
Contactez-nous 
Contactez-nous 
Contactez-nous 
Contactez-nous 
Contactez-nous 
Contactez-nous 
Contactez-nous 
Contactez-nous 
Contactez-nous 
Contactez-nous 
Contactez-nous 
Contactez-nous 
Contactez-nous 
Contactez-nous 
Contactez-nous 
Contactez-nous 
Contactez-nous 
Contactez-nous 
Contactez-nous 
Contactez-nous 
Contactez-nous 
Contactez-nous 
Contactez-nous 
Contactez-nous 
Contactez-nous 
Contactez-nous 
Contactez-nous 
Contactez-nous 
Contactez-nous 
Contactez-nous 
Contactez-nous 
Contactez-nous 
Contactez-nous 
Contactez-nous 
Contactez-nous 
Contactez-nous 
Contactez-nous 
Contactez-nous 
Contactez-nous 
Contactez-nous 
Contactez-nous 
Contactez-nous 
Contactez-nous 
Contactez-nous 
Contactez-nous 
Contactez-nous 
Contactez-nous 
Contactez-nous 
Contactez-nous 
Contactez-nous 
Contactez-nous 
Contactez-nous 
Contactez-nous 
Contactez-nous 
Contactez-nous 
Contactez-nous 
Contactez-nous 
Contactez-nous 
Contactez-nous 
Contactez-nous 
Contactez-nous 
Contactez-nous 
Contactez-nous 
Contactez-nous 
Contactez-nous 
Contactez-nous 
Contactez-nous 
Contactez-nous 
Contactez-nous 
Contactez-nous 
Contactez-nous 
Contactez-nous 
Contactez-nous 
Contactez-nous 
Contactez-nous 
Contactez-nous 
Contactez-nous 
Contactez-nous 
Contactez-nous 
Contactez-nous 
Contactez-nous 
Contactez-nous 
Contactez-nous 
Contactez-nous 
Contactez-nous 
Contactez-nous 
Contactez-nous 
Contactez-nous 
Contactez-nous 
Contactez-nous 
Contactez-nous 
Contactez-nous 
Contactez-nous 
Contactez-nous 
Contactez-nous 
Contactez-nous 
Contactez-nous 
Contactez-nous 
Contactez-nous 
Contactez-nous 
Contactez-nous 
Contactez-nous 
Contactez-nous 
Contactez-nous 
Contactez-nous 
Contactez-nous 
Contactez-nous 
Contactez-nous 
Contactez-nous 
Contactez-nous 
Contactez-nous 
Contactez-nous 
Contactez-nous 
Contactez-nous 
Contactez-nous 
Contactez-nous 
Contactez-nous 
Contactez-nous 
Contactez-nous 
Contactez-nous 
Contactez-nous 
Contactez-nous 
Contactez-nous 
Contactez-nous 
Contact

Suivre les instructions sur la plateforme

Poursuivre la lecture de

ce document

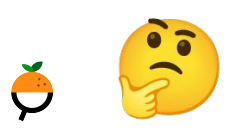

**Besoin d'aide pour vous positionner ? Client d'un autre catalogue produits ?** Écrivez-nous à producteurs@openfoodfacts.org

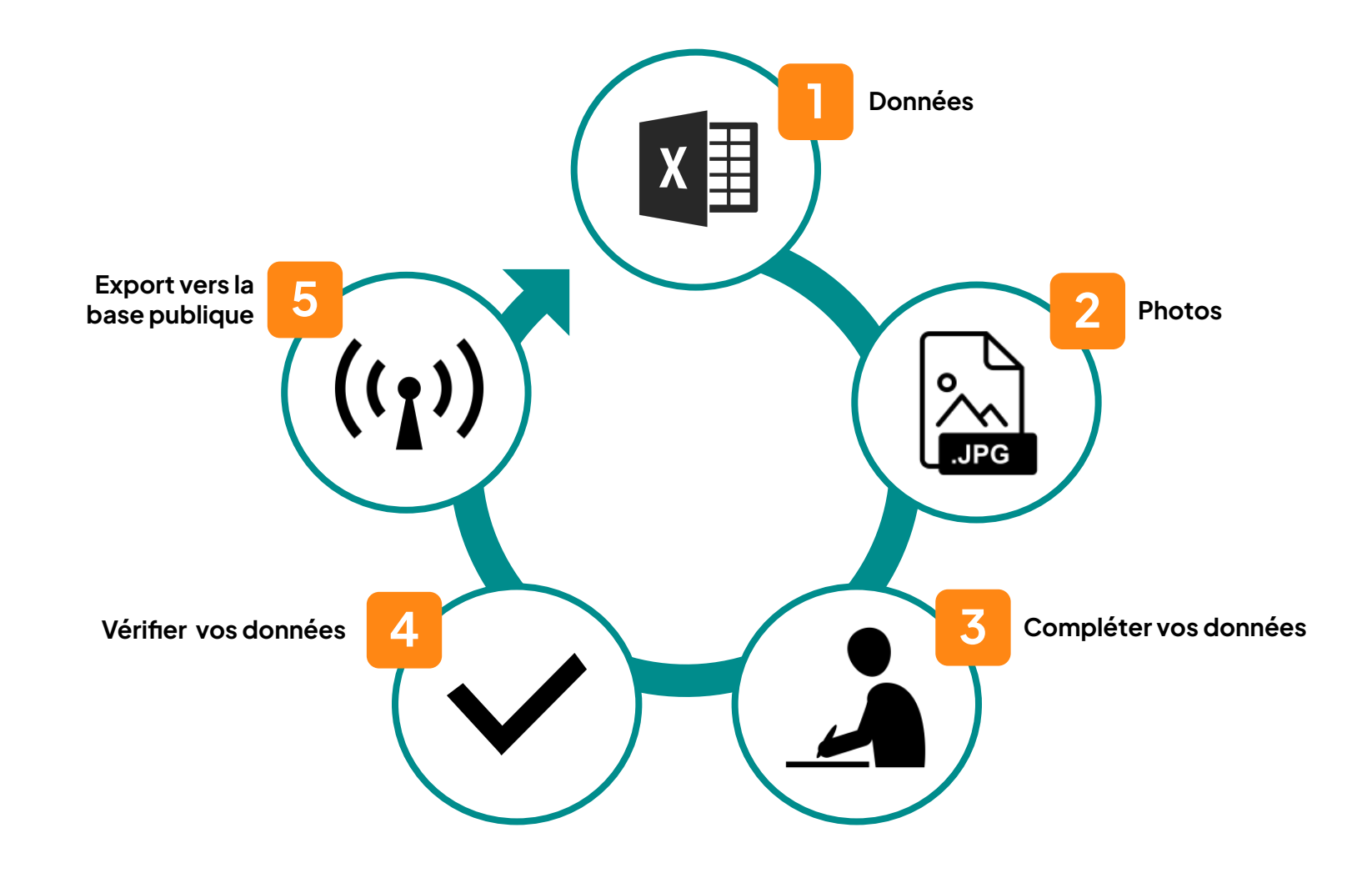

Etape 1 - Les données ě

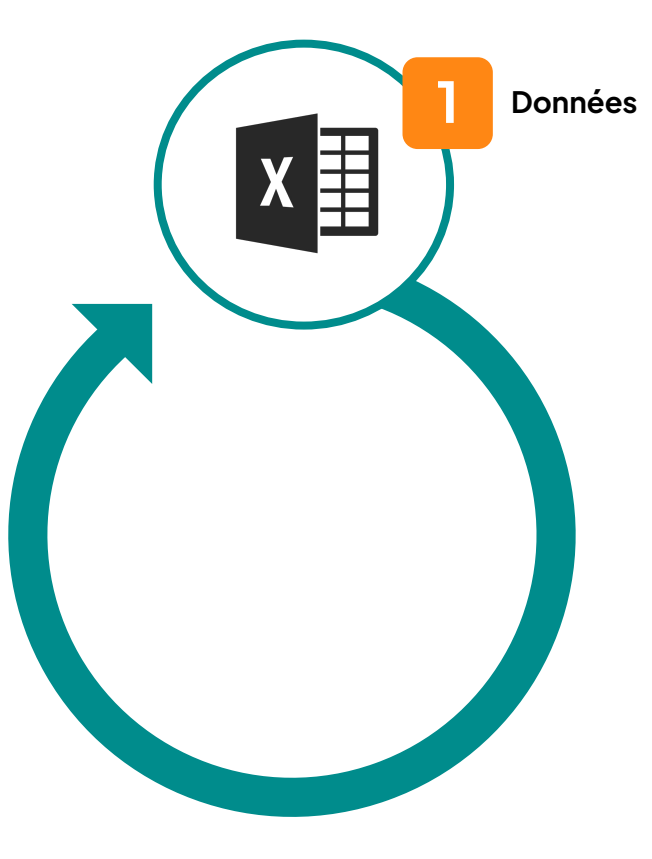

## Importer les données produits

2 options s'offrent à vous pour regrouper vos données

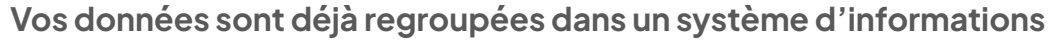

- Exporter vos données depuis votre système au format .csv ou .xlsx
- Importer le fichier sur votre espace producteur la correspondance des colonnes se fera automatiquement et vous pourrez vérifier et compléter la correspondance avant import

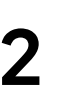

#### Vos données sont disséminées dans votre organisation

- Télécharger notre fichier Excel modèle
- Le compléter avec les données produits
- L'importer sur votre espace producteur

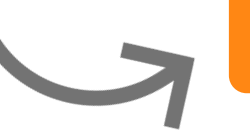

Télécharger le modèle d'import Excel

## Importer les données produits

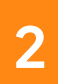

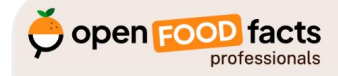

#### Importer un fichier de données de produits

Les données et photos de produits que vous envoyez sur la plate-forme pour les producteurs sont stockées dans une base de données privée. Vous pourrez correctes avant de les rendre disponibles dans la base de données publique Open Food Facts.

Envoyer un fichier tableur (un fichier Excel ou un fichier CSV encodé en UTF-8 séparé par des tabulations ou des virgules) avec les données des produits.

Vous pouvez envoyer un tableau avec des colonnes suivant le format d'import Open Food Facts ou envoyer un tableau dans n'importe quel autre format, puis

→ Téléchargez un modèle .XLSX pour Excel ou LibreOffice avec les champs pouvant être importés.

↑ Télécharger un fichier avec les données des produits

professionals

Open Food Facts pour les producteurs.

Importer des données de produits

🔶 open FOOD facts

Vos produits

+ Ajouter un produit

Aucun produit à exporter.

Pas de produits.

**INSTALLER L'APP!** Scannez les ALIMENTS de votre QUOTIDIEN

Importer des photos de produits

Importer le fichier .csv ou .xlsx provenant de votre système ou bien du modèle d'import d'Open Food Facts

## Importer les données produits

| colonne dans le tichler | Gnamp sur Open Food Facts         |     |                |
|-------------------------|-----------------------------------|-----|----------------|
| EAN                     | Code barre                        | x * |                |
| nom_produit             | Nom du produit                    | x * |                |
| marque                  | Marques                           | x * |                |
| quantite                | Quantité                          | x * | Valeur + Unité |
| categorie               | Catégories                        | x * |                |
| produit_reconstitue     | Sélectionnez un champ             | *   |                |
| liste_ingredients       | Liste des ingrédients             | × * |                |
| allergenes              | Allergènes                        | × * |                |
| traces                  | Traces                            | × * |                |
| bio                     | Label spécifique                  | x * | Bio            |
| calories                | Épergie (kcal) pour 100 g / 100 m | * * | Valeur en koal |

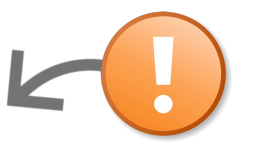

- Vérifier que la correspondance des champs est correcte, en particulier si vous importez un fichier provenant d'un système interne à votre organisation
- Être vigilant sur les **unités** de mesure

4

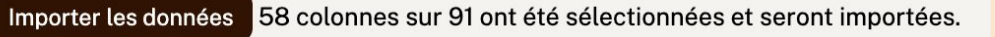

| NUTRI-SCORE                              | <ul> <li>Informations nutritionnelles INCO</li> <li>Catégorie du produit (ex : boissons, fromages, yahourts, etc)</li> <li>Ingrédients* INCO</li> <li>Nom du produit</li> <li>Allergènes* INCO</li> <li>Quantité/volumes* INCO</li> <li>Photos du produit*</li> </ul>                                                                                                    |
|------------------------------------------|----------------------------------------------------------------------------------------------------|
| ECO-SCORE                                | <ul> <li>Composants d'emballage (nombre, forme, matière, consigne de recyclage)</li> <li>Labels concernant le mode de production : <u>liste des labels valorisés</u></li> <li>Ingrédients et proportions (%)</li> <li>Origine des ingrédients</li> <li>Catégorie du produit : à choisir parmi les <u>catégories définies par Agrybalise</u> (référentiel officiel)</li> </ul> |
| 1234                                     | <ul> <li>Ingrédients* INCO</li> <li>Catégorie du produit (ex : boissons, fromages, yaourts, etc)</li> </ul>                                                                                                    |
| Caractère<br>végétalien<br>et végétarien | <ul> <li>Ingrédients* INCO : tous les ingrédients doivent être reconnus par Open Food Facts pour affirmer<br/>le caractère végétarien/végétalien</li> </ul>                                                                                                    |

Remarques générales

- L'ordre des champs n'a pas d'importance, et il n'est pas nécessaire que toutes les colonnes soient présentes
- Les champs obligatoires sont identifiés en vert sur le modèle Excel
- Des conseils sur le format sont disponibles en remarque sur la cellule d'en-tête de colonne

#### Champ allergènes

• Si votre produit ne contient aucun allergène, renseigner "N" dans la cellule

#### Produits préparés

• Pour un produit préparé (avec de l'eau, du lait etc.). Il faut alors ajouter "\_prepared" au nom du champ. Par exemple energy\_prepared\_100g.

#### Champ Nutri-Score

- Open Food Facts gère 2 champs pour le Nutri-Score : un score sous-jacent (-15 à 40) et un score sous forme de lettre (A à E)
- Si valeur inconnue, laisser la cellule vide (et ne pas remplir avec la valeur "0" sinon Open Food Facts l'interprètera comme un score)

#### Ajout de champs supplémentaires

Se référer à <u>https://fr.openfoodfacts.org/guide-pour-les-producteurs</u>

#### Supprimer les valeurs d'un champ

• Ex : sur une fiche produit existante, je constate que les labels saisis sont erronés. Je peux supprimer ces valeurs à l'aide de l'import du fichier Excel en saisissant le caractère "-" dans la cellule correspondante. Suite à l'export vers la base publique, le champ sera réinitialisé.

## Archiver des fiches produits obsolètes

• Si vous vous rendez compte que l'un des produits présents sur la plateforme publique n'est plus vendu, vous pouvez l'archiver. Comme le produit n'est plus vendu, il ne sera plus scanné et ne sera donc plus affiché aux consommateurs. Cependant, il restera dans notre base de données en tant qu'archive.

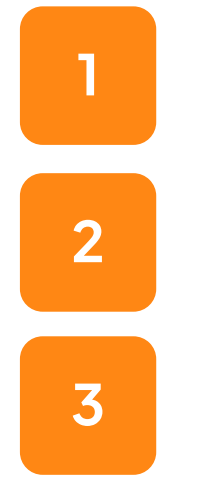

Télécharger le modèle Excel

Complétez-le avec les références qui doivent être archivées

Importez-le dans votre espace Pro (voir comment importer)

Etape 2 - Les photos ě

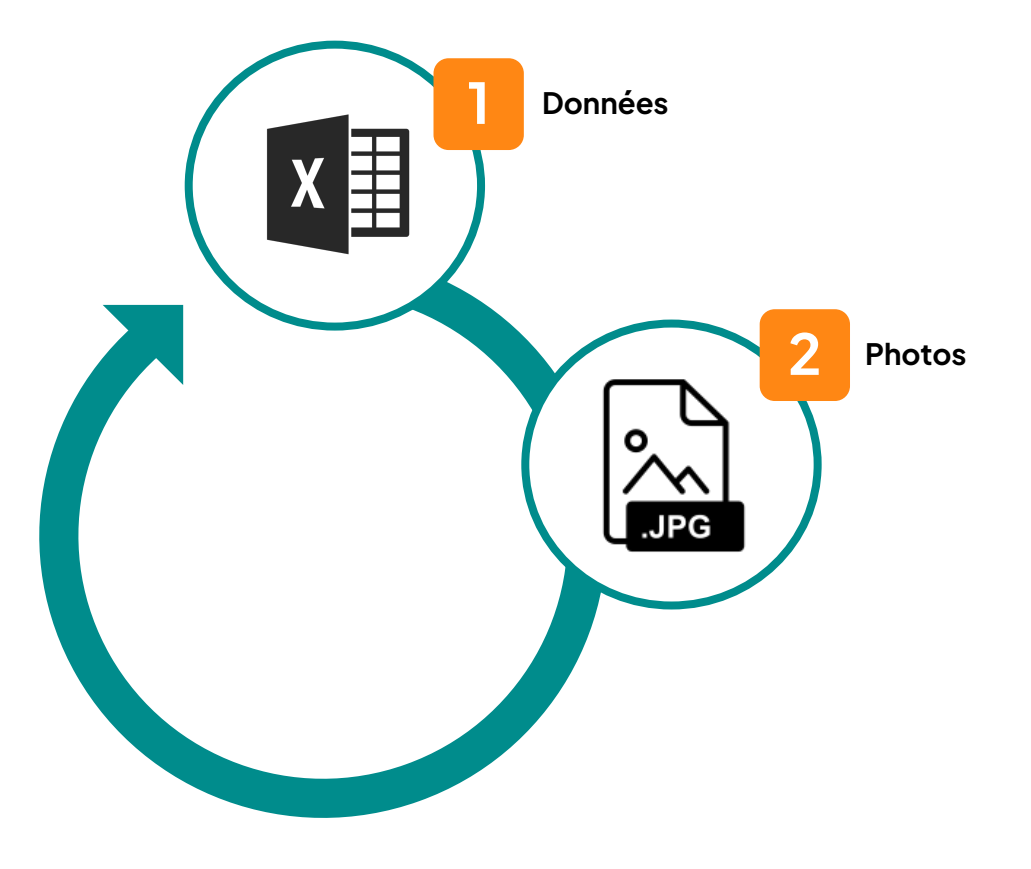

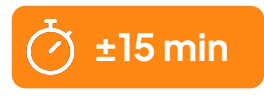

## Importer les photos

- Au moins 3 images sont obligatoires :
  - **Vue de face** du produit sur fond blanc (éviter les vues de trois-quart qui ne permettent pas la reconnaissance visuelle des produits sans scan de code barre)
  - Liste des ingrédients
  - Tableau nutritionnel
- La vue de face, la liste des ingrédients et le tableau nutritionnel doivent être fournis dans la **langue principale** du produit à minima. Il est recommandé de fournir également des images pour d'autres langues lorsqu'elles figurent sur le produit.
- D'autres images peuvent également être incluses :
  - Verso et autres vues du produit : elles permettent en particulier de repérer automatiquement les logos des labels etc.
  - Vue à plat de l'emballage / BAT

## Importer les photos

2 options s'offrent à vous pour l'envoi de photos :

#### Coller les URL des photos dans le fichier Excel d'import

- S'assurer que chaque URL est publique
- Importer le fichier Excel (cf. section précédente)

#### Importer les photos via la plateforme Pro

- Cliquer sur "→ Importer des photos de produits" dans la partie gauche de l'écran
- Glissez-y toutes vos images et veillez à ne pas fermer l'onglet de votre navigateur avant la finalisation de l'import

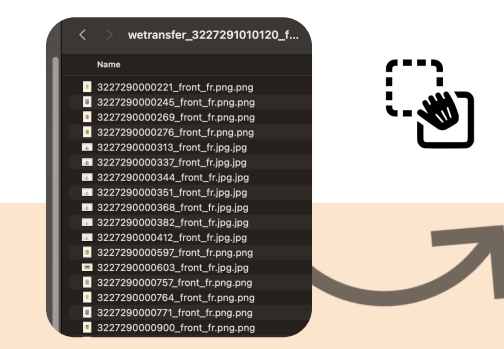

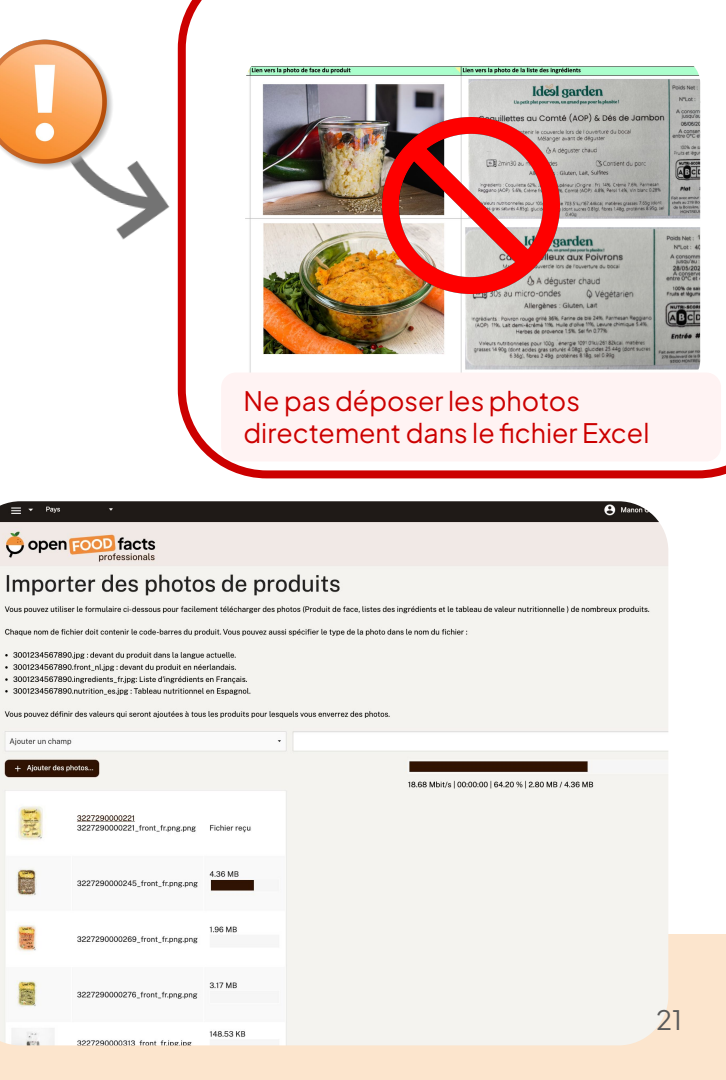

## Format des photos

- JPG ou PNG.
- Taille d'au moins 2000 pixels de large ou de haut
- Règles de nommage :

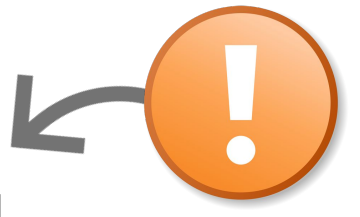

## [code barre]\_[type d'image]\_[code de la langue].[jpg ou png]

- ★ front : image de face
- ★ <u>ingredients</u> : liste des ingrédients
- ★ <u>nutrition</u> : tableau nutritionnel
- ★ packaging : informations sur l'emballage et consignes de tri
- ★ <u>back</u> : verso
- ★ <u>nom libre</u> (caractères de "A" à "Z", sans espace) : pour les autres vues

Se référer à la <u>liste des codes de langue</u> sur 2 caractères [ISO 3166]

## Ex: 200000136683\_front\_fr.png

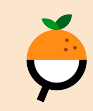

## Importer les photos

## SASTUCE

- Vous pouvez ajouter des valeurs communes aux photos que vous envoyez
- Vous pouvez fragmenter les envois de photos par valeurs communes

| Marques              | ✓ Wonka Chocolats                                                                                                    |
|----------------------|----------------------------------------------------------------------------------------------------|
| Catégories           | - Chocolats                                                                                                    |
| Ajouter un champ     | -                                                                                                    |
| + Ajouter des photos | <ul> <li>Ajouter un champ</li> <li>Marques</li> <li>Catégories</li> <li>Conditionnements</li> <li>Labels</li> <li>Origines des ingrédients</li> <li>Lieux de fabrication ou de transformation</li> <li>Codes de traçabilité</li> <li>Lieux de vente</li> </ul> |
|                      | Magasins<br>Pays                                                                                                    |

Compléter M Etape Ó

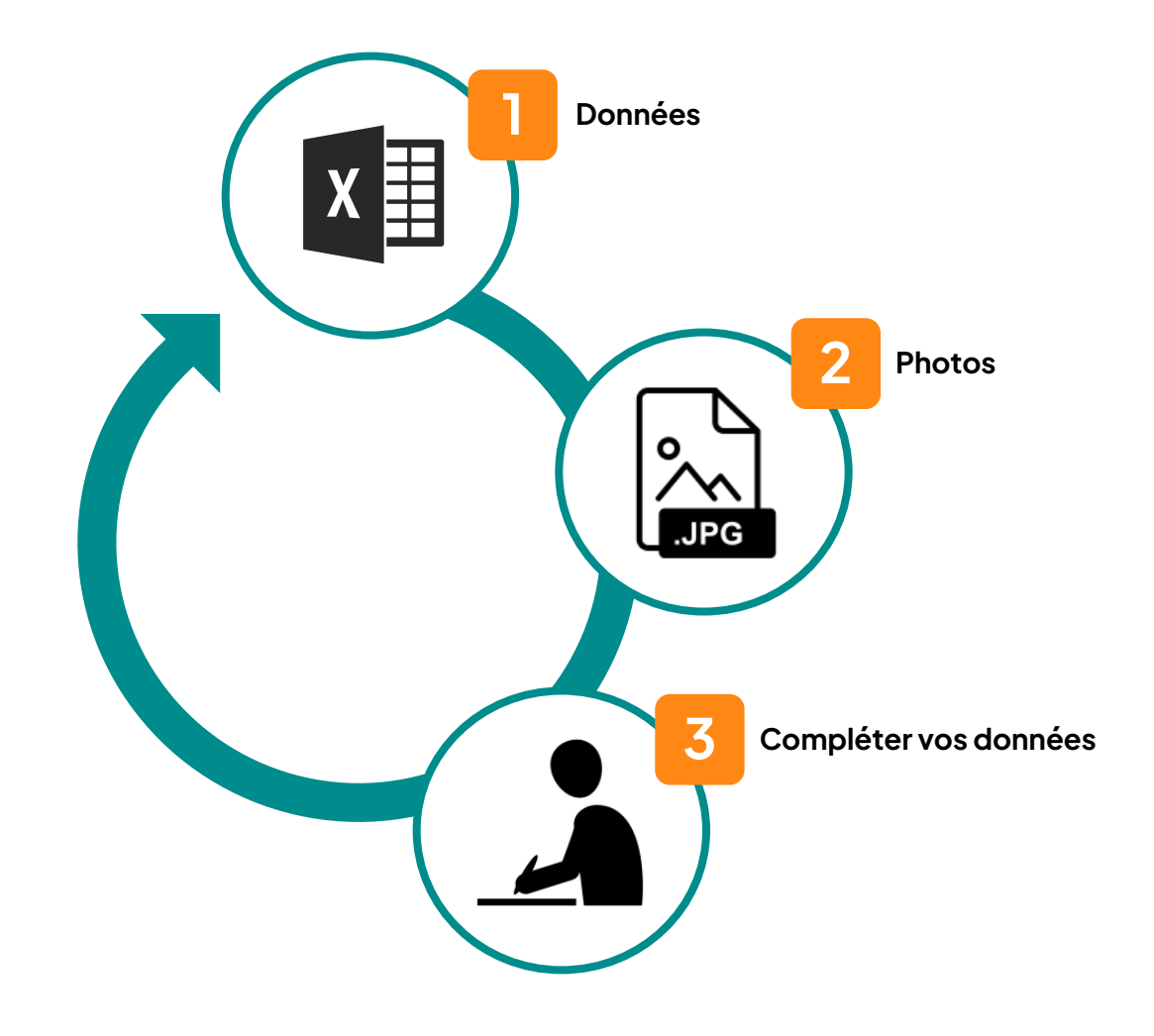

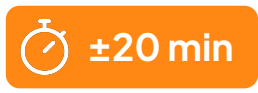

## Consulter / modifier des produits

 Suite à l'import des données et des photos, votre portefeuille de produits est désormais visible dans votre espace Pro

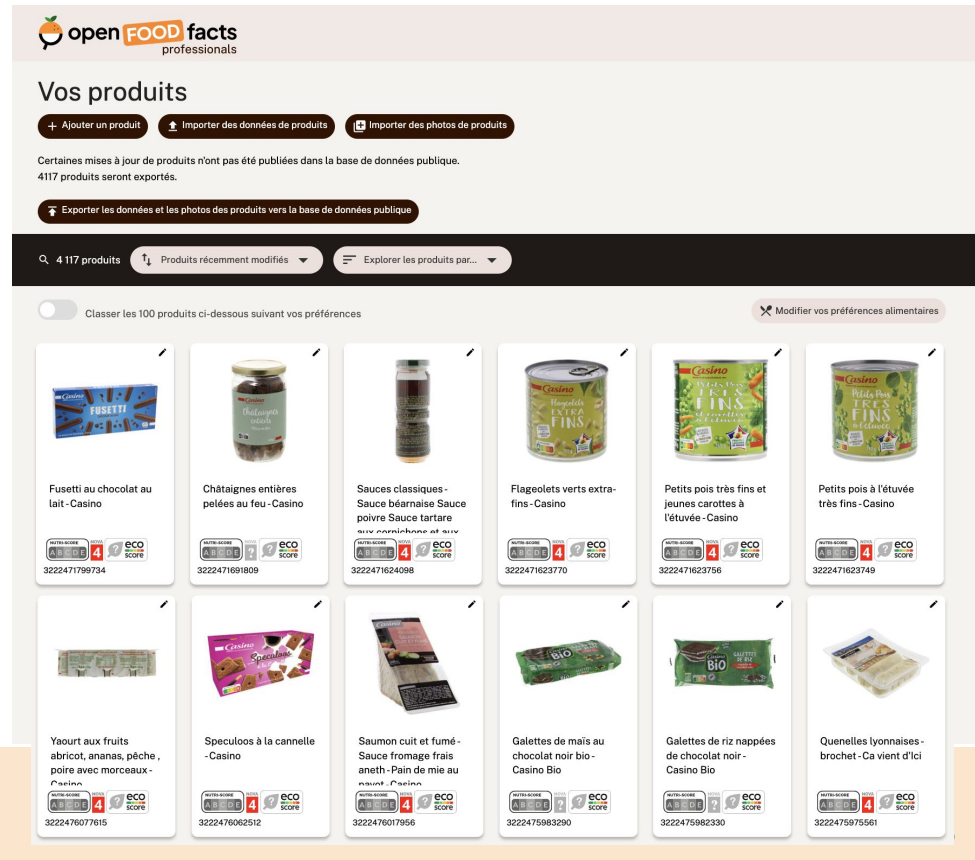

## Consulter / modifier des produits

 Vous pouvez effectuer ajouts, corrections et modifications sur les produits importés via l'interface web de la plateforme producteurs d'Open Food Facts

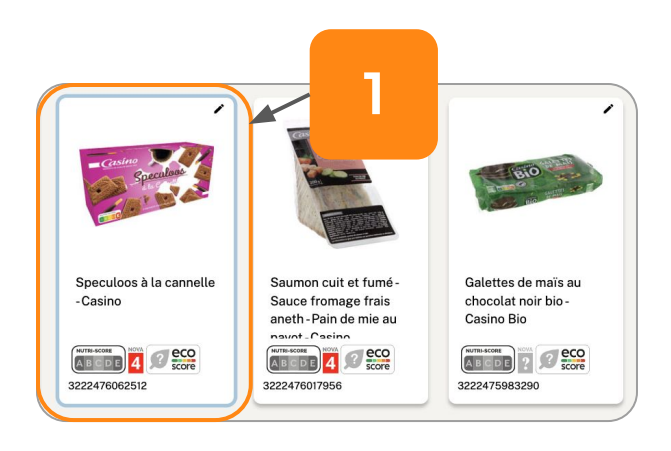

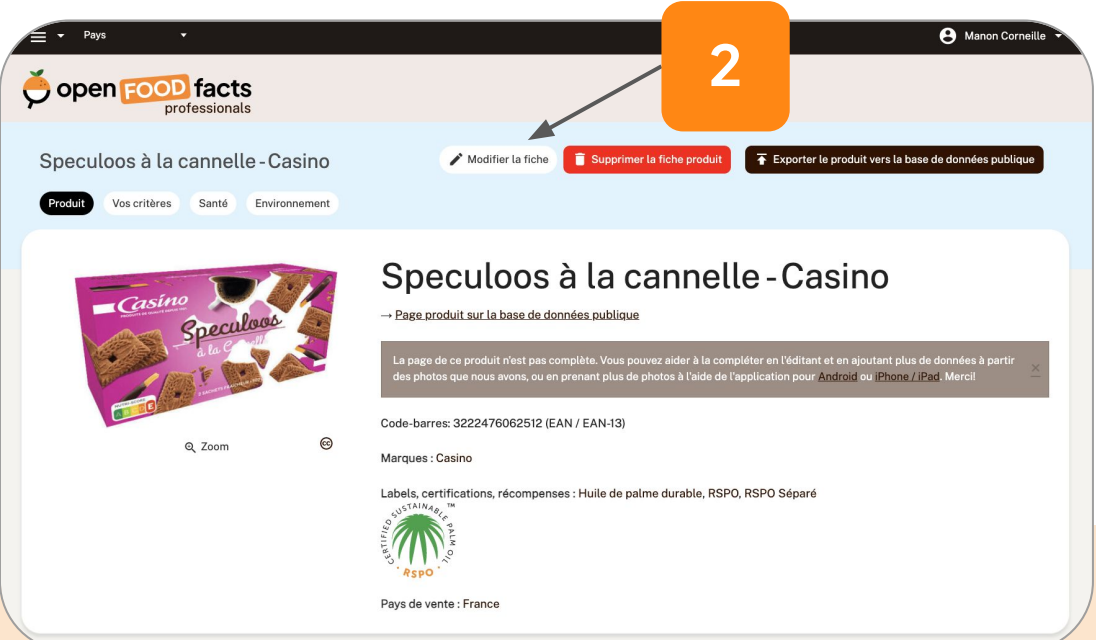

26

## Consulter / modifier des produits

• En bas de chaque fiche produit, vous trouverez une synthèse des actions à réaliser pour compléter la fiche.

Fait : Informations nutritionnelles complétées, Ingrédients complétés, Origines complétées, Catégories complétées, Marques complétées, Quantité complétée, Nom du produit complété, Photo de face sélectionnée, Photos envoyées

À faire : en:to-be-exported, À compléter, Date limite à compléter, Code emballeur à compléter, Caractéristiques à compléter, Emballage à compléter, Photos à valider, Photo de l'emballage non sélectionnée, Photo de la nutrition non sélectionnée, Photo de singrédients non sélectionnée

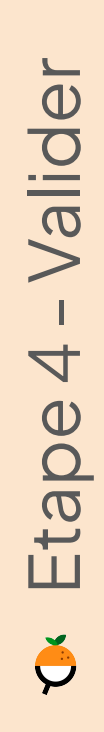

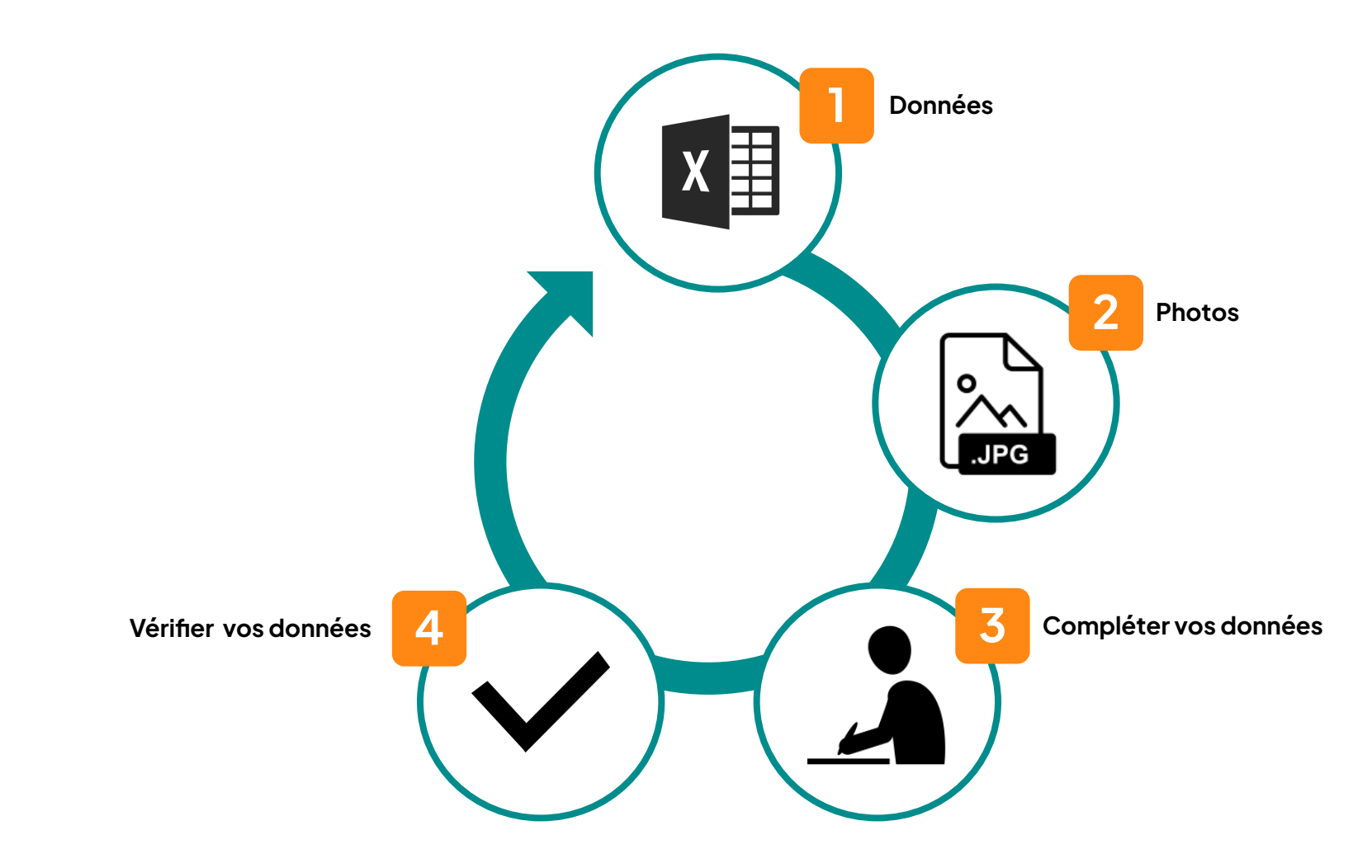

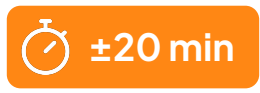

29

# Vérifier la qualité des données

1. L'outil de détection d'erreurs qualité :

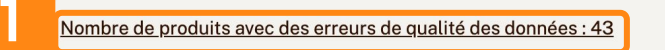

- Nombre de produits avec des avertissements de qualité des données : 9
- Nombre de produits avec des opportunités d'amélioration : 2

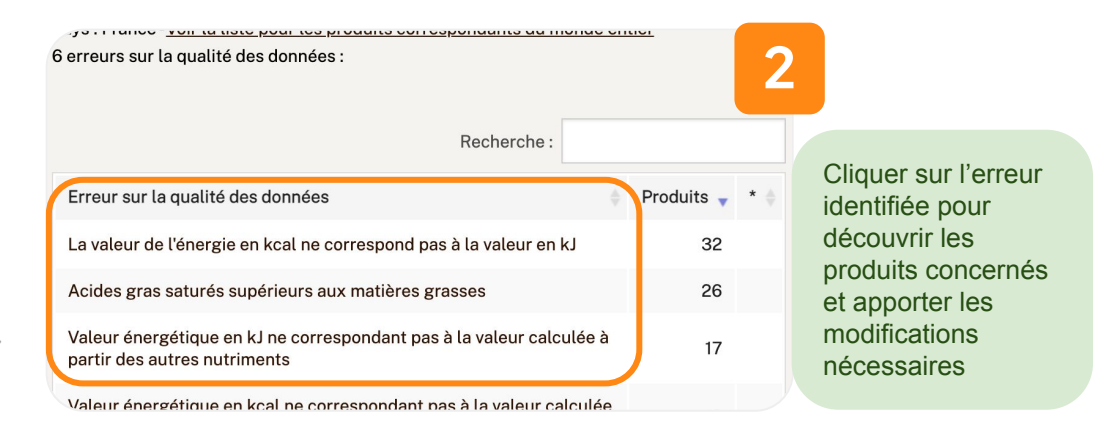

2. L'Exploration des produits par facettes pour vérifier la cohérence générale de vos données :

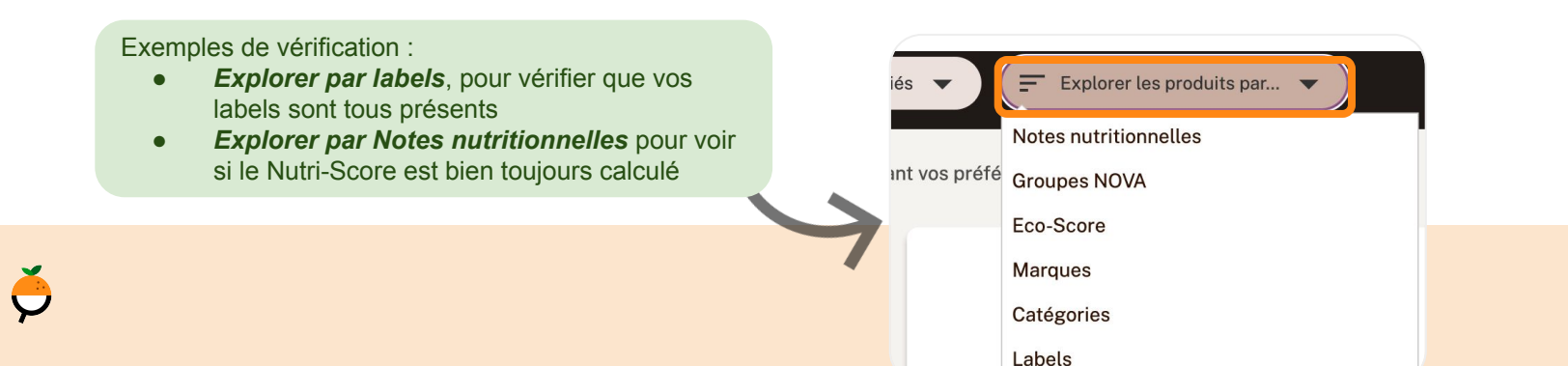

# Vérifier la qualité des données

- 3. Liens utiles pour contrôler ses données :
  - Catégories : <u>https://world.pro.openfoodfacts.org/state/to-be-exported/categories</u>
  - Ingrédients : <u>https://world.pro.openfoodfacts.org/state/to-be-exported/ingredients</u>
  - Photos : <u>https://fr.pro.openfoodfacts.org/etat/photo-de-face-non-selectionnee</u>
  - Règles métier : <u>https://world.pro.openfoodfacts.org/state/to-be-exported/data-quality-errors</u>

| List of categories - World |                                 |          |             |  |  |  |
|----------------------------|---------------------------------|----------|-------------|--|--|--|
| 24 categories:             |                                 |          |             |  |  |  |
|                            |                                 | Search:  |             |  |  |  |
|                            | Category                        | Products | \$ <b>*</b> |  |  |  |
|                            | Meals                           |          | 3           |  |  |  |
|                            | Plant-based foods and beverages |          | 2           |  |  |  |
|                            | Plant-based foods               |          | 2           |  |  |  |

Double-cliquer sur l'en-tête de colonne "\*" pour afficher les valeurs en erreur en haut du tableau

| Gategory                        | Products |   | • |
|---------------------------------|----------|---|---|
| fr:plat-compose                 |          | 3 | * |
| fr:nouilles-aux-legumes         |          | 1 | * |
| fr:wok                          |          | 1 | * |
| Meals                           |          | 3 |   |
| Plant-based foods and beverages |          | 2 |   |

2 cas de figure :

- La catégorie est incorrecte → Cliquer sur la valeur non reconnue pour ouvrir la fiche produit associée et chercher une catégorie adaptée.
- La catégorie est "correcte" (pertinente) → contactez-nous, nous l'ajouterons dans notre taxonomie des catégories

**ASTUCE** : Le marquage des enregistrements *en italique* indique qu'ils ne sont pas reconnus par le système.

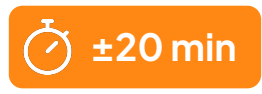

# Vérifier la qualité des données

L'outil de détection d'erreurs qualité :

- → Nombre de produits avec des erreurs de qualité des données : 43
- Nombre de produits avec des avertissements de qualité des données : 9
- → Nombre de produits avec des opportunités d'amélioration : 2

## Liste des erreurs sur la qualité des données

Pays : France - <u>Voir la liste pour les produits correspondants du monde entier</u> 6 erreurs sur la qualité des données :

| Recherche :                                                                                      |            |      |
|--------------------------------------------------------------------------------------------------|------------|------|
| Erreur sur la qualité des données.                                                               | Produits 🔻 | * \$ |
| valeur de l'énergie en kcal ne correspond pas à la valeur en kJ                                  | 32         |      |
| des gras saturés supérieurs aux matières grasses                                                 | 26         |      |
| leur énergétique en kJ ne correspondant pas à la valeur calculée à<br>rtir des autres nutriments | 17         |      |

Cliquer sur l'erreur identifiée pour découvrir les produits concernés et apporter les modifications nécessaires

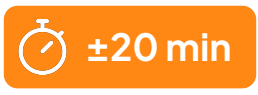

# Vérifier la qualité des données (optionnel)

L'Exploration des produits par facettes pour vérifier la cohérence générale de vos données :

Exemples de vérification :

- **Explorer par labels**, pour vérifier que vos labels sont tous présents
- **Explorer par Notes nutritionnelles** pour voir si le Nutri-Score est bien toujours calculé

|   | 49 produits 1 Produits récemmer                      | Explorer les produits par 🔻 |                                           |
|---|------------------------------------------------------|-----------------------------|-------------------------------------------|
|   | Classer les 49 produits ci-dessou                    | Notes nutritionnelles       |                                           |
| > |                                                      | Groupes NOVA<br>Eco-Score   |                                           |
|   |                                                      |                             | Marques                                   |
|   | Houmous de champignons - Terra<br>Douceurs - 0,12 kg |                             | Catégories                                |
|   |                                                      |                             | Labels                                    |
|   |                                                      |                             | Origines des ingrédients                  |
|   |                                                      | Caviar d'auber              | Lieux de fabrication ou de transformation |
|   |                                                      | 20000010 0,11               | Codes de traçabilité                      |
|   |                                                      |                             | Ingrédients                               |
|   |                                                      |                             | Additifs                                  |

# Vérifier la qualité des données (optionnel)

## Liens utiles pour contrôler ses données :

- Catégories : <u>https://world.pro.openfoodfacts.org/state/to-be-exported/categories</u>
- Ingrédients : <u>https://world.pro.openfoodfacts.org/state/to-be-exported/ingredients</u>
- Photos : <u>https://fr.pro.openfoodfacts.org/etat/photo-de-face-non-selectionnee</u>
- Règles métier : <u>https://world.pro.openfoodfacts.org/state/to-be-exported/data-quality-errors</u>

**ASTUCE** : Le marquage des enregistrements *en italique* indique qu'ils ne sont pas reconnus par le système.

| List of cate              | gor    | ies | - V | Voi | ſld      |               |
|---------------------------|--------|-----|-----|-----|----------|---------------|
| 24 categories:            |        |     |     |     |          |               |
|                           |        |     |     | s   | earch:   |               |
| Category                  |        |     |     | ÷   | Products | ¢ 📩           |
| Meals                     |        |     |     |     |          | 3             |
| Plant-based foods and bev | erages |     |     |     |          | 2             |
| Plant-based foods         |        |     |     |     |          | 2             |
|                           |        |     |     |     | ((-1-33  | <i>cc</i> 1 1 |

Double-cliquer sur l'en-tête de colonne "\*" pour afficher les valeurs en erreur en haut du tableau

| category                        | Products | Ŧ | • |
|---------------------------------|----------|---|---|
| fr:plat-compose                 |          | 3 | * |
| fr:nouilles-aux-legunes         |          | 1 | * |
| fr:wok                          |          | 1 | * |
| Meals                           |          | 3 |   |
| Plant-based foods and beverages |          | 2 |   |

2 cas de figure :

- La catégorie est incorrecte → Cliquer sur la valeur non reconnue pour ouvrir la fiche produit associée et chercher une catégorie adaptée.
- La catégorie est "correcte" (pertinente) → contactez-nous, nous l'ajouterons dans notre taxonomie des catégories

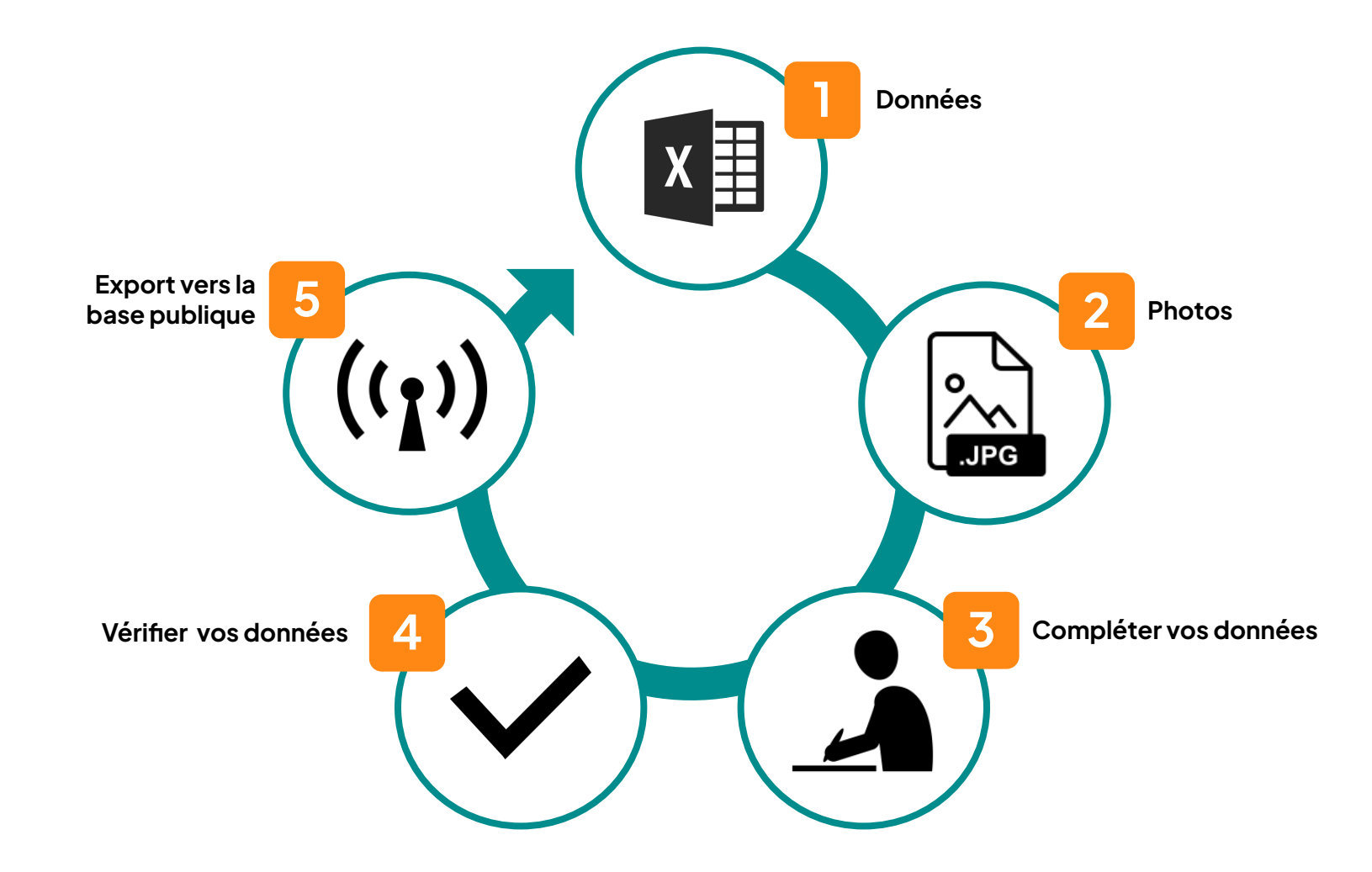

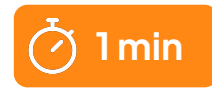

# Exporter mes produits vers la base publique Open Food Facts pour les proo Vos produits

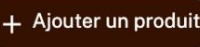

▲ Importer des données de produits

+ Importer des photos d

Certaines mises à jour de produits n'ont pas été publiées dans la base de données publique. 1 produit sera exporté.

T Exporter les données et les photos des produits vers la base de données publique

Pour votre 1er export, un membre d'Open Food Facts vérifie vos fiches produits et vous fait un retour sur la qualité des données. Pour les fois suivantes, l'export vers la base publique sera automatique, et la mise à jour instantanée

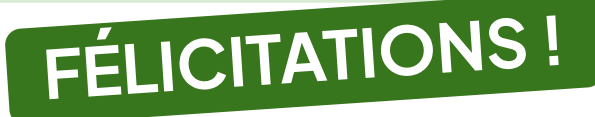

## DERNIÈRE ÉTAPE

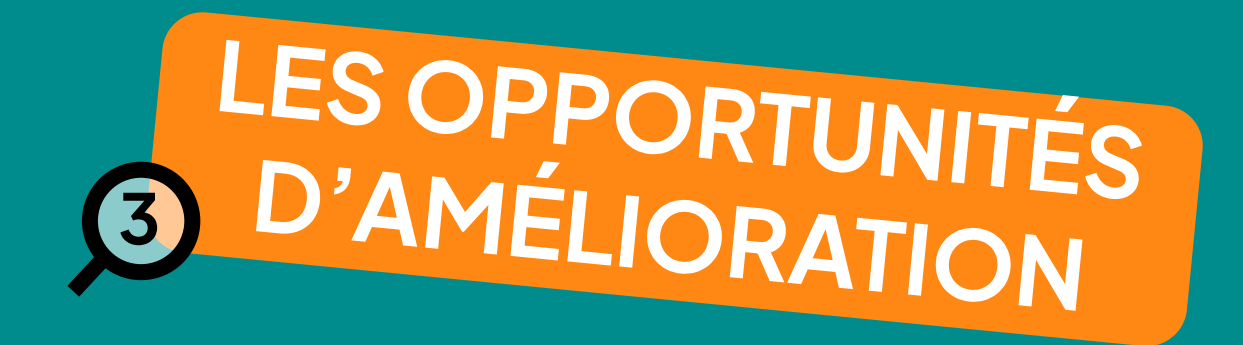

# Opportunités d'améliorer la qualité des produits

- Identification systématique des opportunités d'améliorer le Nutri-Score
  - Réduction raisonnable (- de 10%) du sel, du sucre ou des graisses saturées
  - Augmentation des protéines ou des fruits et légumes
- **Comparaison** des valeurs nutritionnelles avec les produits similaires du marché (vos concurrents)
  - Plus de sel, sucre, gras que la moyenne du marché ?

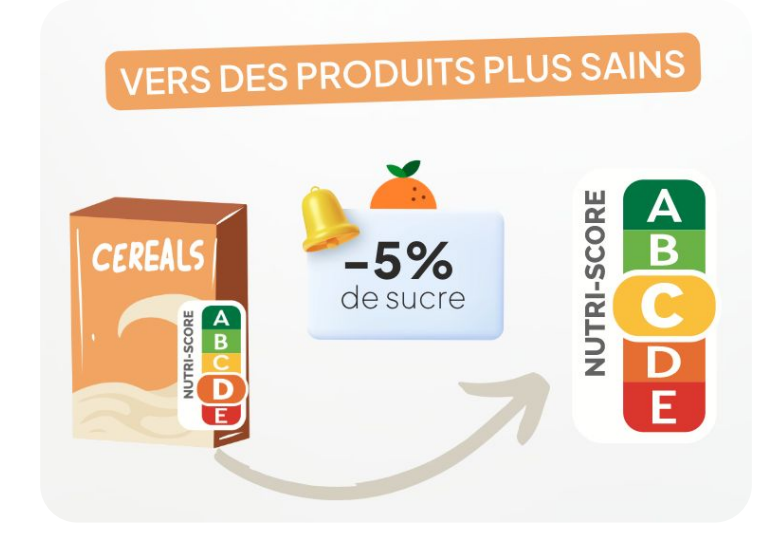

## Opportunités d'améliorer la qualité des produits

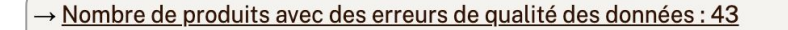

→ Nombre de produits avec des avertissements de qualité des données : 9

→ Nombre de produits avec des opportunités d'amélioration : 2

Depuis la partie haute de l'écran d'accueil, accéder aux opportunités d'amélioration

| améliorations possibles :                                          |                  |
|--------------------------------------------------------------------|------------------|
| Recherche :                                                        |                  |
| Amélioration possible                                              | 🕴 Produits 🕌 * 👌 |
| Meilleur Nutri-Score avec plus de fibres                           | 1                |
| Meilleur Nutri-Score avec moins de sucres                          | 1                |
| Nutrition - Très haut taux de matières grasses pour la catégorie   | 1                |
| Meilleur Nutri-Score avec moins de sodium                          | 1                |
| Meilleur Nutri-Score avec un peu moins de sodium                   | 1                |
| Nutrition - Haut taux de sel pour la catégorie                     | 1                |
| Nutrition - Très haut taux de sel pour la catégorie                | 1                |
| Meilleur Nutri-Score avec moins d'acides gras saturés              | 1                |
| Nutrition - Haut taux d'acides gras saturés pour la catégorie      | 1                |
| Nutrition - Haut taux de sucres pour la catégorie                  | 1                |
| Meilleur Nutri-Score avec plus de fruits et légumes                | 1                |
| Nutrition - Très haut taux d'acides gras saturés pour la catégorie | 1                |

Cliquer sur l'amélioration proposée pour découvrir le (ou les) produit(s) concerné(s)

# Opportunités d'améliorer la qualité des produits

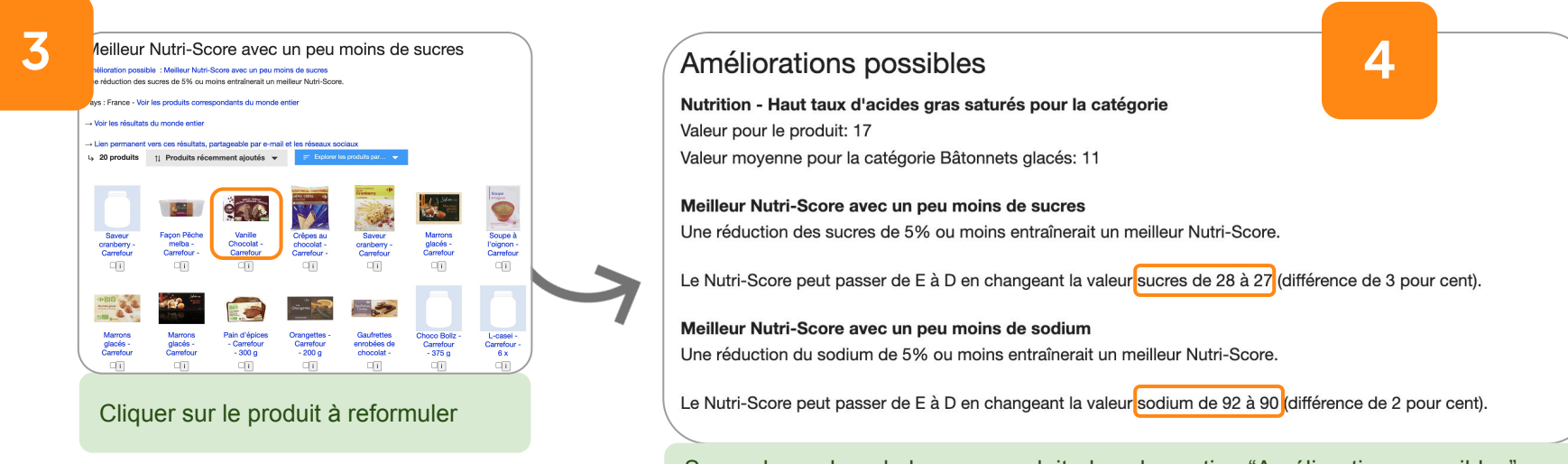

Se rendre en bas de la page produit dans la section "Améliorations possibles" pour découvrir le détail des opportunités identifiées

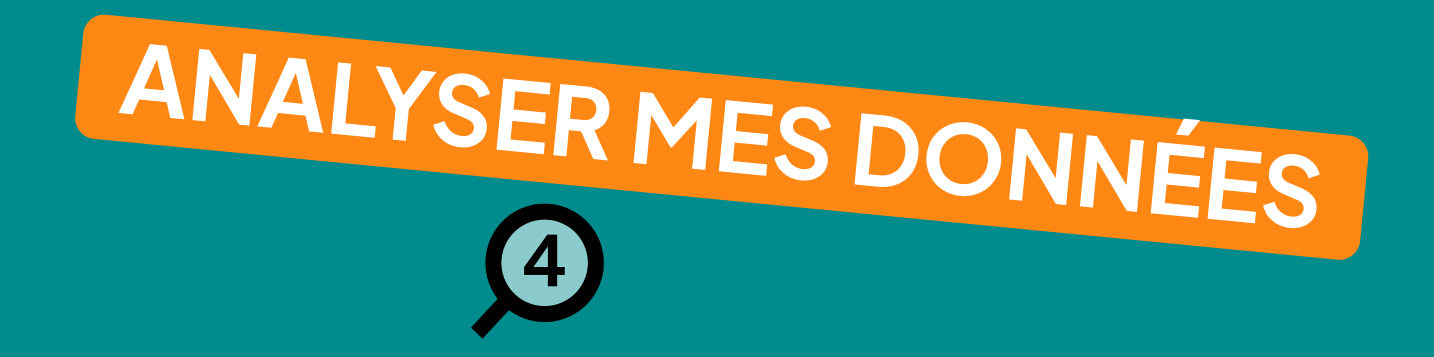

# À propos du Nutri-Score

## • Rappel des données obligatoires (<u>cf. page 16</u>)

- Informations nutritionnelles
- Catégorie de produit (pour une catégorisation précise)

### • Documentation sur le calcul du Nutri-Score

- Page web Open Food Facts
- Détail du calcul sur la fiche produit

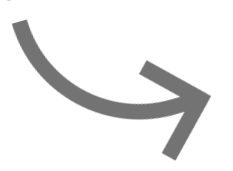

# Nutrition NUTRI-SCORE Bonne qualité nutritionnelle BCDE Since qualité nutritionnelle

Ce produit n'est pas considéré comme une boisson pour le calcul du Nutri-Seore

#### Points positifs : 4

- Protéines : 1 / 5 (valeur : 1.9, valeur arrondie : 1.9)
- Fibre : 2 / 5 (valeur : 2.3, valeur arrondie : 2.3)
- $\,\circ\,$  Fruits, légumes, noix et huiles de colza / noix / olive : 1 / 5 (valeur : 60, valeur arrondie : 60) Points négatifs : 4
- $\circ~$  Énergie : 0 / 10 (valeur : 88.9, valeur arrondie : 88.9)
- $\circ~$  Sucres : 1 / 10 (valeur : 6.68, valeur arrondie : 6.68)
- $\circ~$  Graisses saturées : 0 / 10 (valeur : 0.1324, valeur arrondie : 0.1)
- Sodium : 3 / 10 (valeur : 291.92, valeur arrondie : 291.9)

Les points pour les protéines sont comptés car les points négatifs sont inférieurs à 11.

Score nutritionnel : 0 (4 - 4)

#### Nutri-Score : B

 $\rightarrow$  En savoir plus sur le Nutri-Score

# À propos du Green-Score

## • Rappel des données obligatoires (<u>cf. page 16</u>)

- Composants d'emballage
- Labels
- Ingrédients et proportions (%)
- Origine des ingrédients
- Catégorie de produit précise

## Documentation sur le calcul du Green-Score

• Page web Open Food Facts

# À propos du Green-Score

## Détail du calcul sur la fiche produit

 À partir de cette fiche, vous pouvez identifier si des informations sont manquantes et le compléter pour améliorer le Green-Score du produit Analyse du cycle de vie

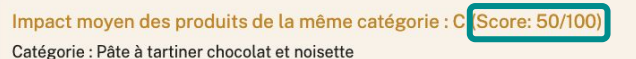

Catégorie : Pâte à tartiner chocolat et noisette

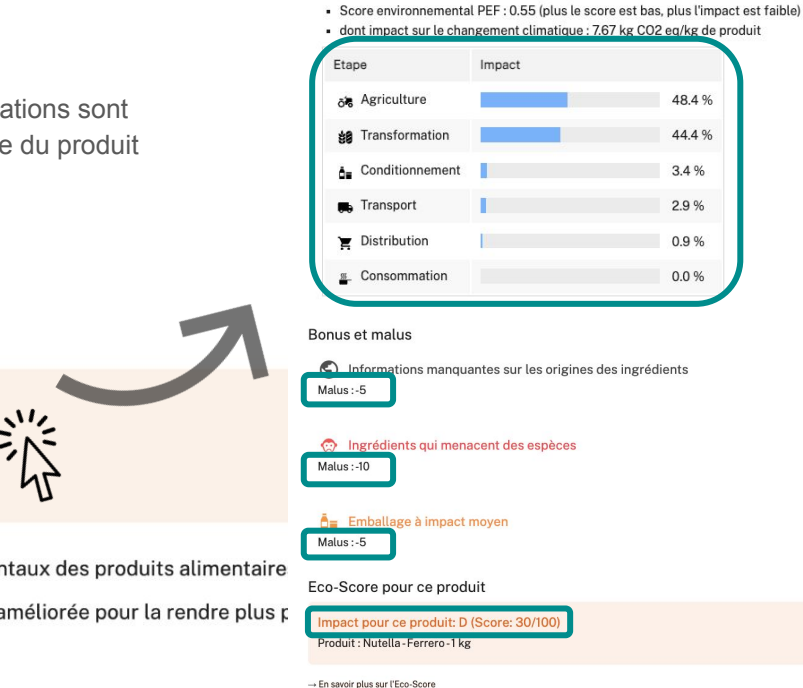

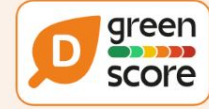

Green-Score D-Impact environnemental élevé

Le Green-Score est un score expérimental qui synthétise les impacts environnementaux des produits alimentaire

ightarrow La formule du Green-Score est susceptible d'évoluer car elle est régulièrement améliorée pour la rendre plus r

# Zoom sur le mode de production

Additional bonuses and maluses

 or
 Production mode

 No labels taken into account for the production system.
 Production system.

If this product has a label characterizing the production system (organic, fair trade, Label Rouge, Bleu Blanc Coeur etc.), you can modify the product sheet to add it.

If you are the manufacturer of this product, you can send us the information with our free platform for producers.

.

## Groupe 1 : +20 points

- C Nature & Progrès http://www.natureetprogres.org
- Bio Cohérence http://www.biocoherence.fr
- demeter https://www.demeter.fr

## Groupe 2:+15 points

- EU Bio https://ec.europa.eu/info/food-farming-fisheries/farming/organic-farming/
- AB Agriculture Biologique http://www.agencebio.org
- 🚫 Technique de pêche durable<sup>1</sup>

## Groupe 3 : +10 points

- 🛞 HVE https://hve-asso.com
- 🚾 UTZ https://utz.org
- Rainforest Alliance https://www.rainforest-alliance.org
- Sairtrade http://www.fairtrade.net
- BBC https://www.bleu-blanc-coeur.org
- 👧 Label Rouge https://www.labelrouge.fr/
- ASC http://www.asc-aqua.org
- MSC http://www.msc.org

# Zoom sur l'origine des ingrédients

## 1. Politique environnementale du pays EPI

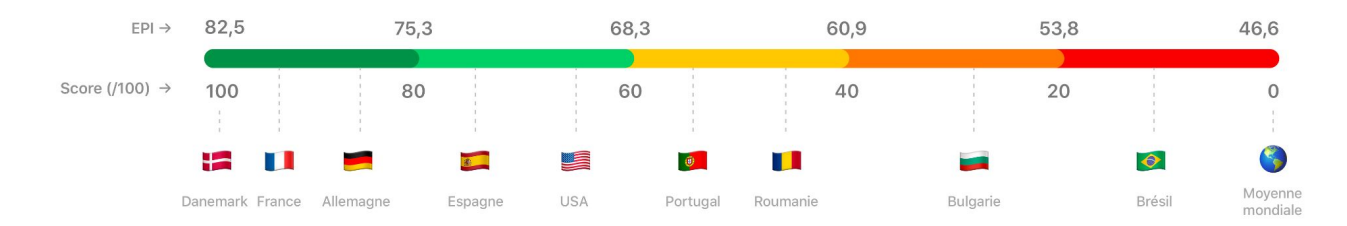

| ົ  | Trananart      | Pays      | Rail | Road | Sea |
|----|----------------|-----------|------|------|-----|
| Ζ. | Transport      | Allemagne | 12%  | 88%  | 0%  |
|    | France : 100   | Autriche  | 41%  | 59%  | 0%  |
|    | Allemagne : 63 | Belgique  | 16%  | 84%  | 0%  |
|    | Colombie : 13  | Bulgarie  | 21%  | 38%  | 41% |
|    | Grèce : 24     | Chypre    | 0%   | 3%   | 97% |
|    | Italie : 54    | Danemark  | 3%   | 37%  | 60% |
|    | Norvège : 62   | Espagne   | 1%   | 82%  | 17% |
|    | etc            | Estonie   | 4%   | 10%  | 86% |
|    | 0.0            | Finlande  | 1%   | 8%   | 91% |
|    |                | -         | 20/  | 070/ | 00/ |

#### Sources:

https://docs.score-environnemental.com/methodologie/produit/origine

https://docs.score-environnemental.com/methodologie/produit/transport/synthese

- Visualisation de mon portefeuille produits :
  - Par Nutri-Score
  - Par Green-Score

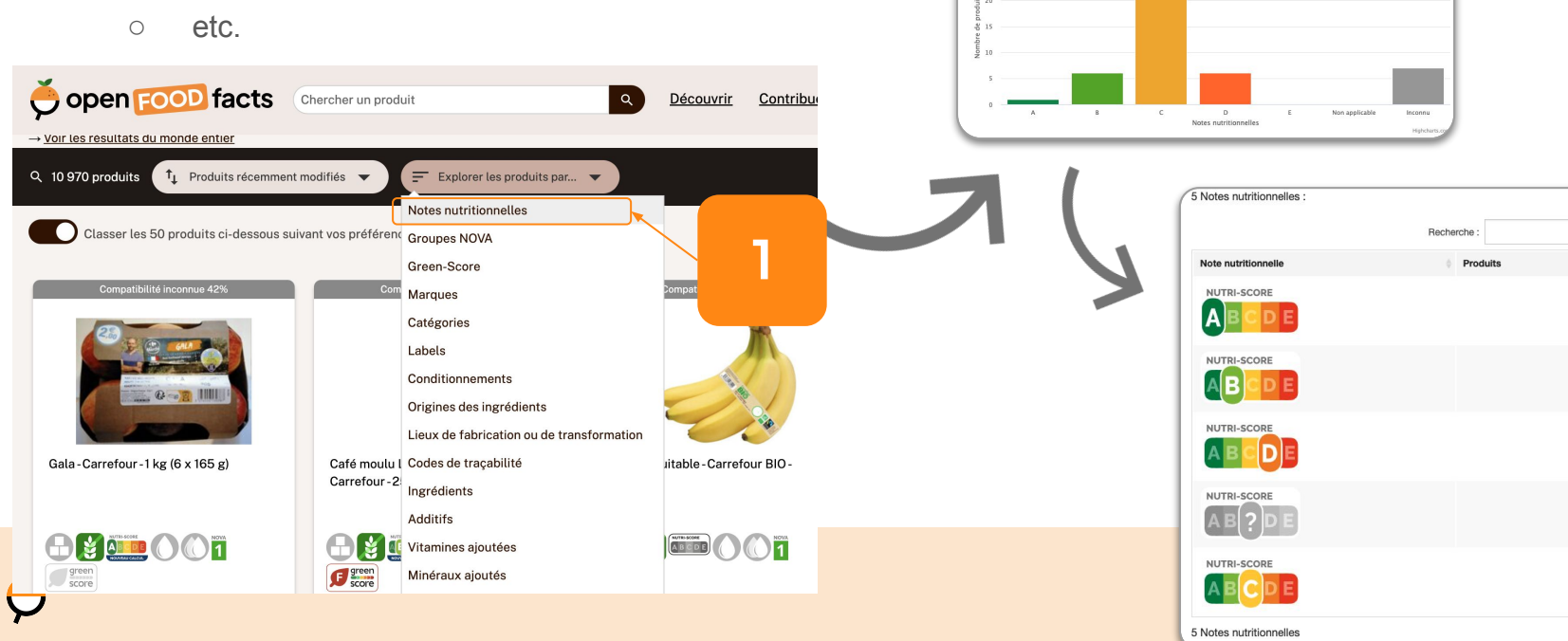

Liste des Notes nutritionnelles - France

Liste des Notes nutritionnelles

Source des données : https://fr.pro.openfoodfacts.org

Pays : France - Voir la liste pour les produits correspondants du monde entier

2

3

7

24

- Consulter les meilleurs de votre catégorie sur la plateforme publique
  - Recherchez une catégorie de produits (Ex : "soupe de légumes")
  - Cliquer sur "Explorer les produits par" puis Green-Score

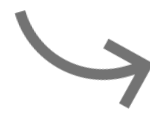

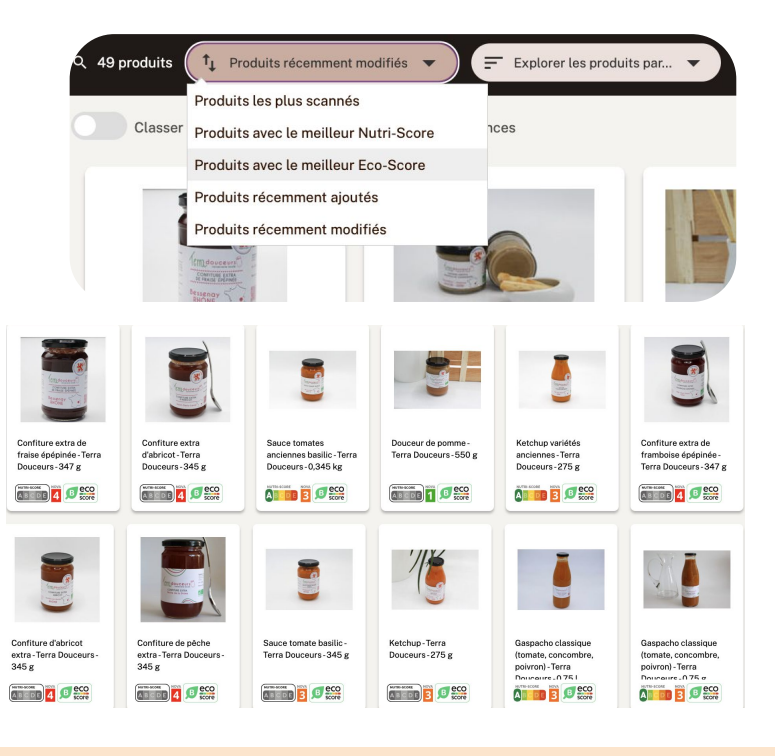

#### • Des graphiques personnalisés :

 Établissez vos critères en abscisse et ordonnée et comparez vos produits

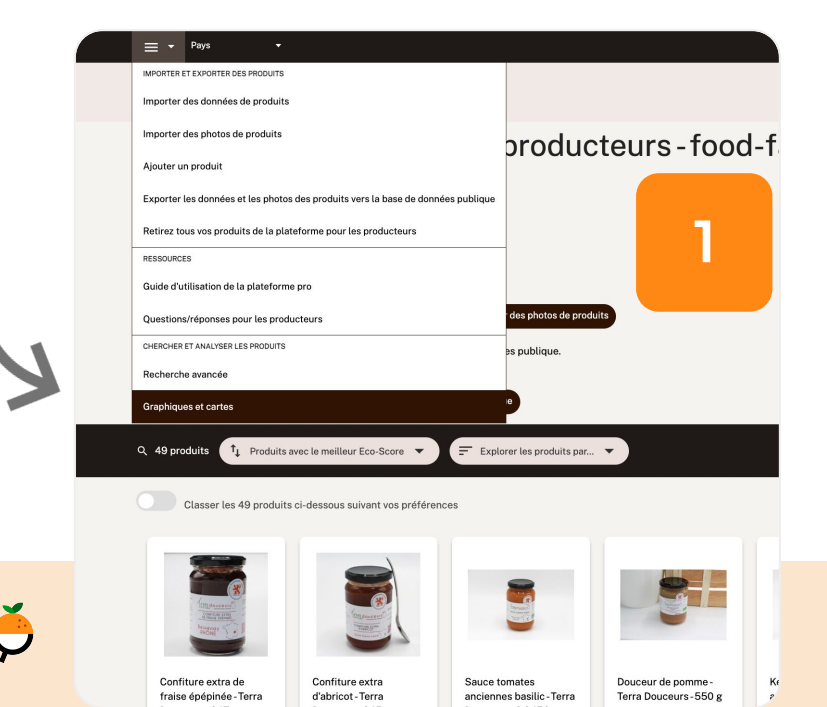

#### 

#### Recherche de produits

| atégories                                                                                                    | - contient - soupes                                                                                                  |                                                                                                    | choisir un critère • contient • valeur                                                                                                    |
|----------------------------------------------------------------------------------------------------|----------------------------------------------------------------------------------------------------|----------------------------------------------------------------------------------------------------|----------------------------------------------------------------------------------------------------|
| grédients                                                                                                    |                                                                                                    |                                                                                                    |                                                                                                    |
| ditifs                                                                                                    |                                                                                                    |                                                                                                    | Ingrédients issus de l'huile de palme                                                                                                    |
| Sans 🔿 Avec 💌 Indifférer                                                                                                    | ıt                                                                                                    |                                                                                                    | ○ Sans ○ Avec ● Indifférent                                                                                                    |
| rédients pouvant être issus de l'h                                                                                                    | uile de palme                                                                                                    |                                                                                                    | Ingrédients issus ou pouvant être issus de l'huile de palme                                                                                       |
|                                                                                                    |                                                                                                    |                                                                                                    |                                                                                                    |
| Sans O Avec   Indifféren                                                                                                    | nt                                                                                                    |                                                                                                    | O Sans O Avec 🖲 Indifférent                                                                                                    |
| Sans O Avec 🖲 Indifféren<br>utriments                                                                                                    | it.                                                                                                    |                                                                                                    | Sans Avec 🖲 Indifferent                                                                                                    |
| Sans O Avec  Modifféree Cutriments Idectionnez un champ Résultats sous form                                                                                                    | e de liste de produits                                                                                               | •                                                                                                    | Selectionnez un champ                                                                                                    |
| Sans O Avec 🖲 Indifféren<br>utriments<br>illectionnez un champ<br>Résultats sous form<br>Résultats sur un gra                                                                                               | e de liste de produits                                                                                               | •                                                                                                    | Selectionnez un champ                                                                                                    |
| Sans O Avec I Indifferent<br>utriments<br>diectionnez un champ<br>Résultats sous form<br>Résultats sur un grac<br>Le graphique ne montrere que les                                                          | e de liste de produits<br>phique                                                                                     | Intées sont compues.                                                                                                    | Selectionnez un champ                                                                                                    |
| Sans O Avec  Midifferent Network Midectionnez un champ Résultats sous form Résultats sur un gra Le graphique ne montrera que les Titre du graphique                                                         | e de liste de produits<br>phique                                                                                     | Interview of the sources of the sources of the | Selectionnez un champ                                                                                                    |
| Sans O Avec C Indifferent<br>utriments<br>Résultats sous form<br>Résultats sur un grad<br>La graphique ne montere que les<br>La graphique e                                                                 | e de liste de produits<br>phique<br>sectifs pour lescels le valeur repres<br>ésenter sur l'axe horizontal du graphiq | Intées sont comues.                                                                                                    | Sans O Avec      Indittreent      Selectionnez un champ     *     <      .      togramme, et sur les deux axes pour obtenir un nuage de produits. |
| Sans O Avec ® Indifferent<br>utriments<br>dilectionnez un champ<br>Résultats sous form<br>Résultats sur un graz<br>Le graphique ne montrere que les<br>Le graphique et<br>choisissez ce que vous voulez rep | e de liste de produits<br>phique<br>secular pour insuéd la valeur repres<br>ésenter sur l'axe horizontal du graphiq  | • Intées sont connues.                                                                                                    | Sans O Avec      Indittreent      Selectionnez un champ                                                                                           |

2

#### Graphiques personnalisés :

En survolant chaque point bleu, une fenêtre 0 avec les informations sommaires du produit s'affichent, avec un lien vers sa fiche.

#### Extractions .xslx:

Un peu plus bas (sur la même page), vous 0 pouvez générer tout type d'extraction pour analyser vos données et les manipuler dans un tableur (vérifier les Nutri-Score, les Green-Scores sur plusieurs produits par ex)

#### Télécharger les résultats

Télécharger les résultats au format XLSX ou CSV. Pour des raisons de performance, vous pouvez téléci

Format XLSX - Excel ou LibreOffice

O Format CSV - Encodage des caractères : Unicode (UTF-8) - Séparateur : tabulation (tab)

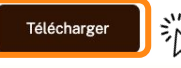

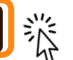

## Graphique des résultats

#### -> Modifier les critères de recherche

5 produits correspondent aux critères de recherche, dont 5 produits avec des valeurs définies pour les axes du graphique.

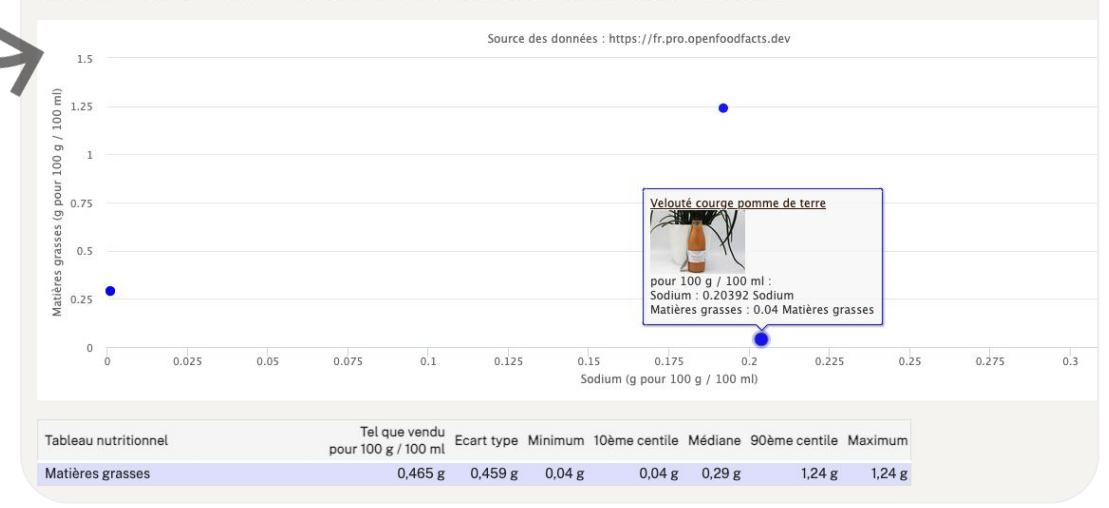

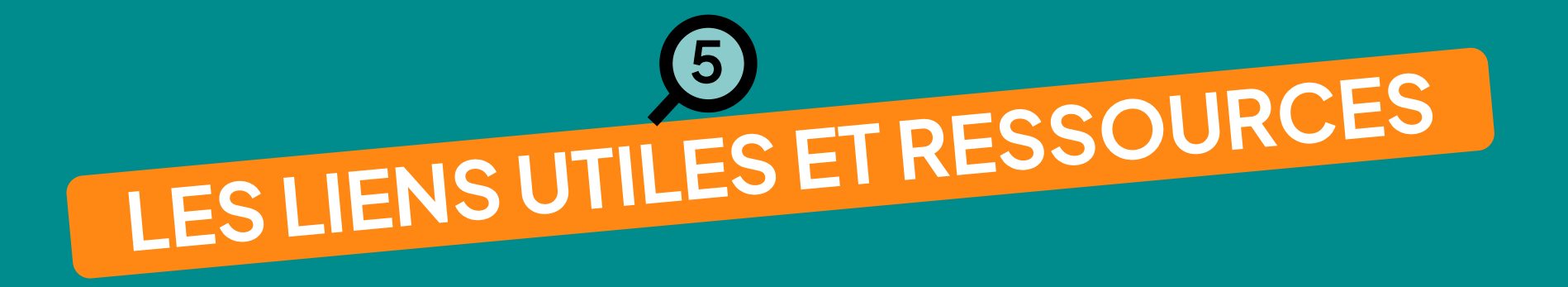

## Les liens utiles

- Documentation sur le Green-Score
- Documentation sur le Nutri-Score
- FAQ pour les producteurs
- Le modèle d'import au format Excel
- <u>Formulaire</u> si vous souhaitez faire des demandes d'amélioration :-)
- <u>Demande de support</u>

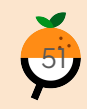

# Des ressources supplémentaires

Dans le coin de votre page d'accueil, en haut à droite, vous trouverez dans votre menu déroulant le volet "**RESSOURCES**" dans lequel vous trouverez les ressources nécessaires à la prise en main de la plateforme dédiée aux professionnels.

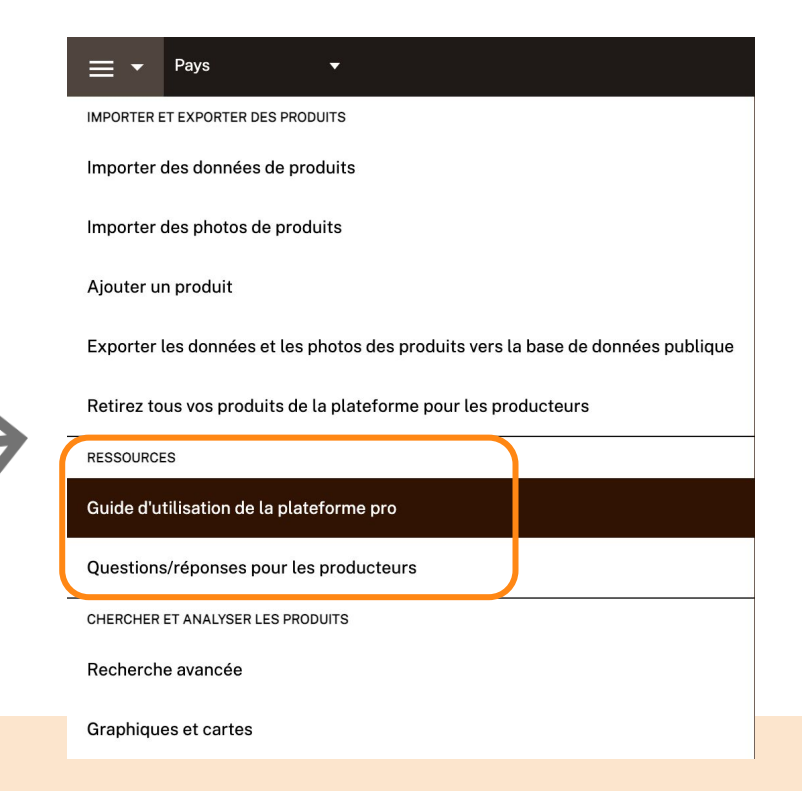

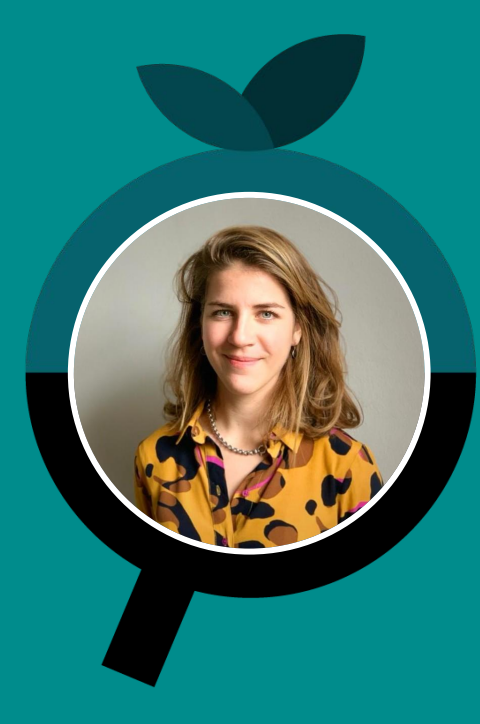

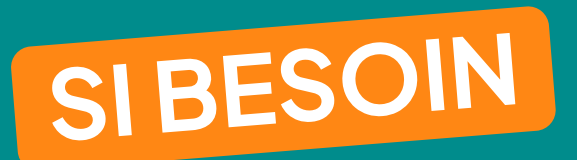

## Manon Corneille

Relations fabricants manon@openfoodfacts.org +33782828013 <u>Visio de 30 min</u>